# Windows Update 適用後の不具合とその対策について

株式会社 東京測器研究所 2018 年 6 月

### 概要

2018 年 3 月より Microsoft 社の Windows Update の適用後、Windows7 32bit 環境の一部 PC において、OS の再起動が繰り返される問題が発生しております。 また、Windows 8 以降の 32bit OS においては、HASPドライバのインストールに失敗することがあります。

### 対象製品:

| DC-7630/DC-7630-M              |
|--------------------------------|
| DFA-7610                       |
| DRA-7630                       |
| IMP-7210                       |
| TDS-7130                       |
| TDS-7130v2                     |
| TDS-Mail/TDS-Mail-F            |
| TMR-7630/TMR-7630-H/TMR-7630-M |

### 原因

これは、Windows Update で適用された更新プログラムと「HASPドライバ」の互換性が原因であるこ とが判明しており、HASP プロテクトのメーカが最新ドライバを公開いたしましたので、弊社でも提供を 開始しました。

## 対策方法

大変お手数ですが、本資料の手順を参考に、対処方法を実施して頂けますようお願いいたします。

#### 用意するもの:

対策版の Visual LOG 製品のセットアップ CD ※当社の担当営業所に連絡し、お手持ちの製品をバージョンアップしてください。

#### HASPドライバの削除(既にインストールされている場合)

- 手順 1. パソコンの電源を切り、HASP キーを取り外します。
- 手順 2. パソコンをセーフモードで起動します。 電源投入後、製造元のロゴや BIOS の起動画面が表示されたら、[F8]キーを 何度か押します。 詳細ブートオプション画面が表示されたら、方向キー(↑/↓)を使用して 「セーフモード」を選択後に、[Enter] キーを押して下さい。

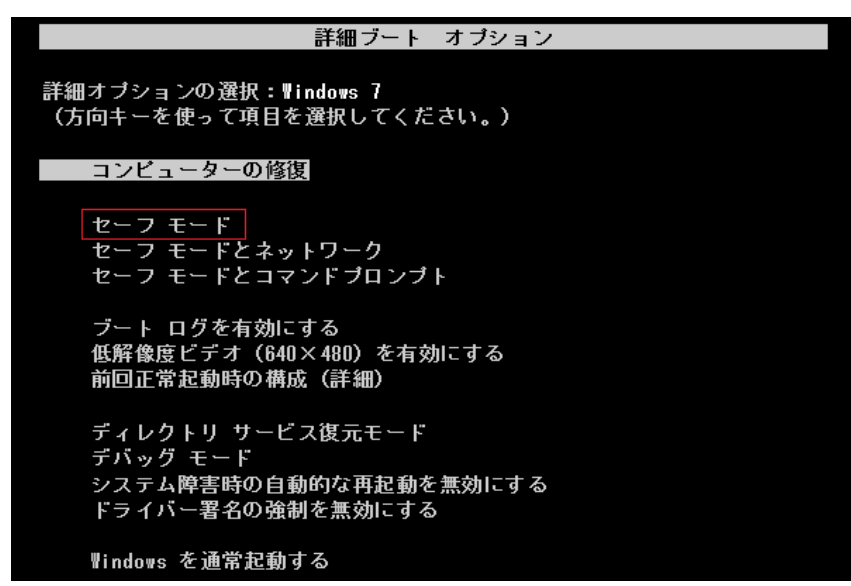

手順 3. セットアップ CD をパソコンの CD-ROM 対応ドライブに挿入します。

手順 4. CD 内の[Hasp Setup]フォルダを開き、HaspDelete を実行します。

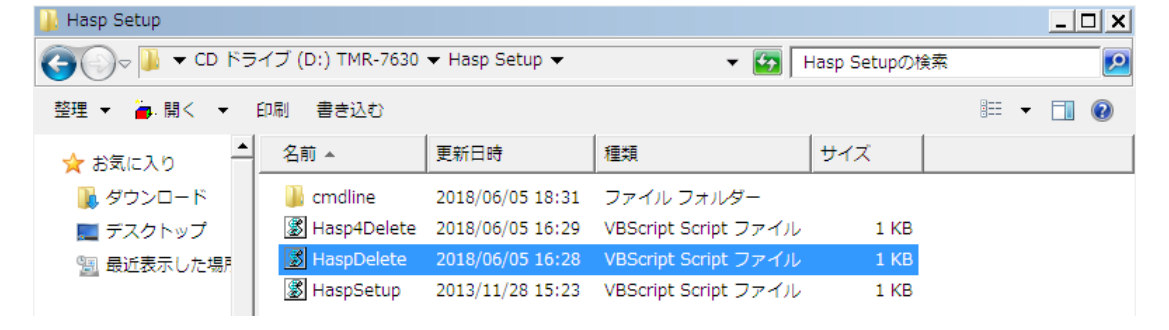

手順 5. HASPドライバの削除に成功した場合、以下のダイアログが表示されます。[OK]ボタンをクリックして下さい。

| Operation successfully completed. |    |
|-----------------------------------|----|
|                                   | ок |

HASPドライバのバージョンによっては、以下のようにエラーが表示されることが

あります。

| Sentinel Run-time Environment Installer v. 7.80                                               | ×       |
|-----------------------------------------------------------------------------------------------|---------|
| Previous installations detected. Uninstall drivers using -fremove<br>Status Code: 24 4 2526 0 | switch. |
| ОК                                                                                            |         |

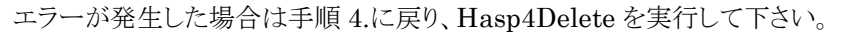

手順 6. PC を再起動します。

## HASP ドライバのインストール

手順 1. セットアップ CD をパソコンの CD-ROM 対応ドライブに挿入します。

手順 2. CD 内の[Hasp Setup]フォルダを開き、HaspSetup を実行します。

| 🍌 Hasp Setup  |                  |                  |                      |              |   | _ [ | × |
|---------------|------------------|------------------|----------------------|--------------|---|-----|---|
| CD ドラ·        | イブ (D:) TMR-7630 | ▼ Hasp Setup ▼   | ▼ 50 H               | Hasp Setupの核 | 余 |     | 2 |
| 整理 👻 👜 開く 👻 🖻 | 印刷 書き込む          |                  |                      |              |   | -   | ? |
| 🛧 お気に入り 🔺     | 名前 ▲             | 更新日時             | 種類                   | サイズ          |   |     |   |
| ] ダウンロード      | 鷆 cmdline        | 2018/06/05 18:31 | ファイル フォルダー           |              |   |     |   |
| 📃 デスクトップ      | 🌋 Hasp4Delete    | 2018/06/05 16:29 | VBScript Script ファイル | 1 KB         |   |     |   |
| 🗐 最近表示した場所    | 🌋 HaspDelete     | 2018/06/05 16:28 | VBScript Script ファイル | 1 KB         |   |     |   |
|               | 📓 HaspSetup      | 2013/11/28 15:23 | VBScript Script ファイル | 1 KB         |   |     |   |

手順 3. お使いの環境により、ユーザーアカウント制御が表示されます。

| [はい( <u>Y</u> )]ボタ | マンをクリックして下さ                                                                        | ل الم<br>الم                                                            |
|--------------------|------------------------------------------------------------------------------------|-------------------------------------------------------------------------|
| c.                 | <ul> <li>ジューザー アカウント制御</li> <li>次のプログラムにこのコンピュ</li> </ul>                          | ターへの変更を許可しますか?                                                          |
|                    | <ul> <li>プログラム名: S</li> <li>確認済みの発行元: S</li> <li>ファイルの入手先: ご</li> <li>デ</li> </ul> | entinel LDK<br>a <b>feNet Canada, Inc.</b><br>のコンピューター上のリムーバブル メ<br>ディア |
|                    | <ul> <li>詳細を表示する(<u>D</u>)</li> <li>ごれ</li> </ul>                                  | はい(Y) いいえ(N)                                                            |
| 1                  |                                                                                    |                                                                         |

- 手順 4. [OK]ボタンをクリックします。

| Sentinel Run-time Environme   | ent Installer v. 6 🔉 |
|-------------------------------|----------------------|
| Operation successfully comple | eted.                |
|                               |                      |
|                               |                      |

手順 5. HASP キーをパソコンに接続してください。

以上で作業は終了です。